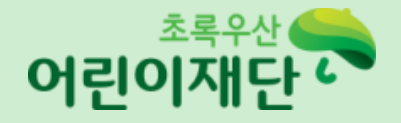

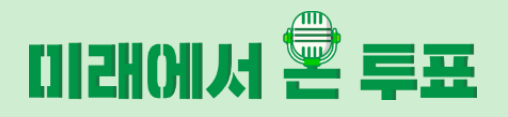

## 초록우산 어린이랜드 투어가이드

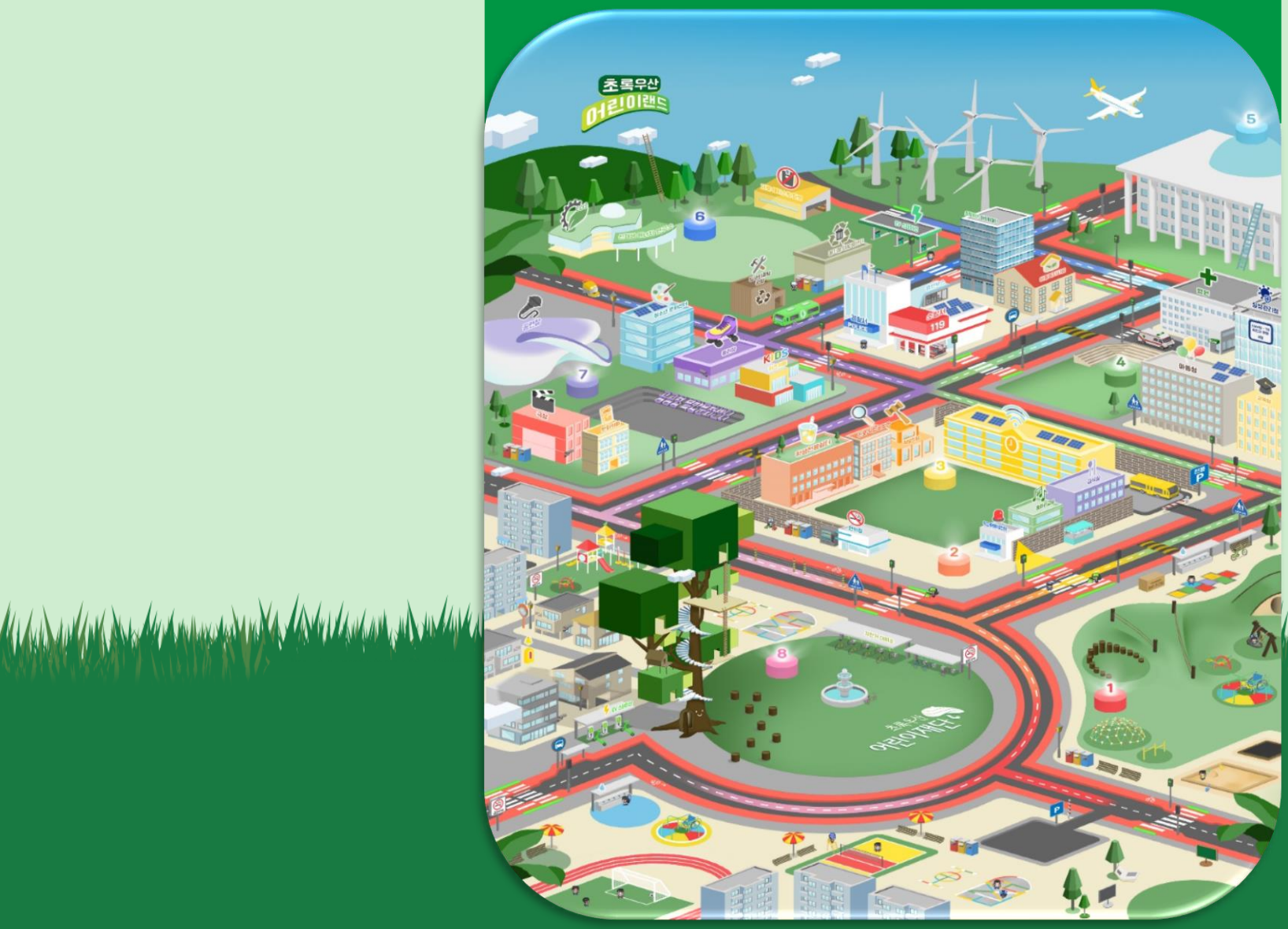

and the second and the second and the second second and the second second s

## (사파리,웨일,익스플로러,파이어폭스 사용불가) 원활한 접속 환경을 위해 무선LAN(WIFI)보다 유선LAN사용을 권장 드립니다.

- (노트북사용을 권장 드립니다) ※ 웹캠과 마이크가 없어도 사용은 가능하나, 기능이 제한 될 수 있습니다. 구글 크롬, 마이크로스프트 엣지 등 최신 브라우저에만 접속이 가능합니다.
- 노트북/데스크탑 웹캠과 마이크를 설치해주시기 바랍니다.
- 모바일(휴대폰/테블릿)은 사용 기능이 제한 될 수 있습니다. PC로 접속 부탁 드립니다.

[ 캐릭터 및 옷 변경] - 개인취향에 맞는 캐릭터 설정

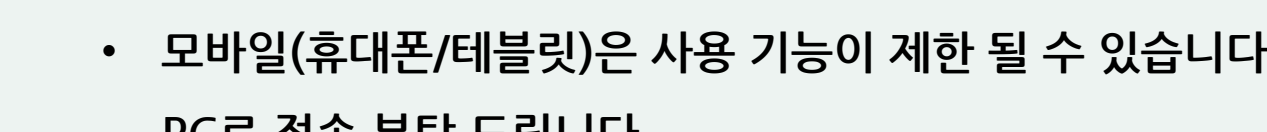

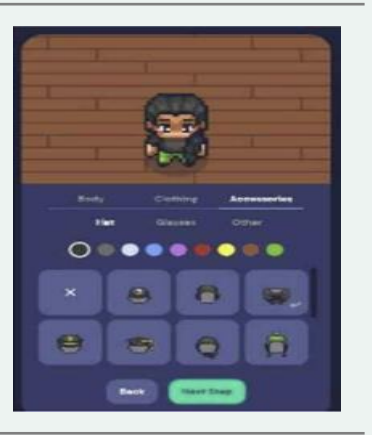

• 공지된 URL을 통해 입장하면 다음과 같은 화면이 나옵니다. 캐릭터 선택

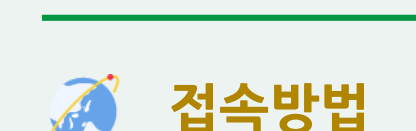

접속 주의사항

Ĭ

미래에서 Ϋ 투표

https://gather.town/app/7RMJe5TFdaleQXIA/VoteFuture

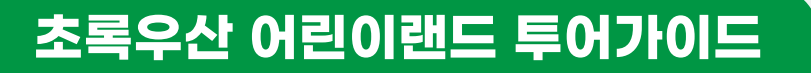

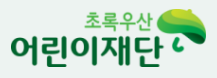

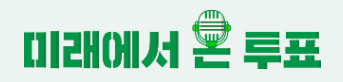

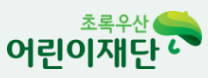

- **게더타운 안내** 게더타운은 ZOOM과 같은 화상회의 플랫폼에 메타버스 요소가 결합된 플랫폼 입니다.
  - 게더타운에 들어와 있는 사람들은 아바타를 통해 가상의 공간을 체험하며 원하는 경우에 상대방과 카메라, 마이크를 켜고 소통할 수 있습니다.
- 게더타운 접속 안내
  ① 공유된 링크를 클릭 후 접속(링크는 참석자 확정 후 개별 메일로 공유)
  ② 아바타 설정 및 이름 설정

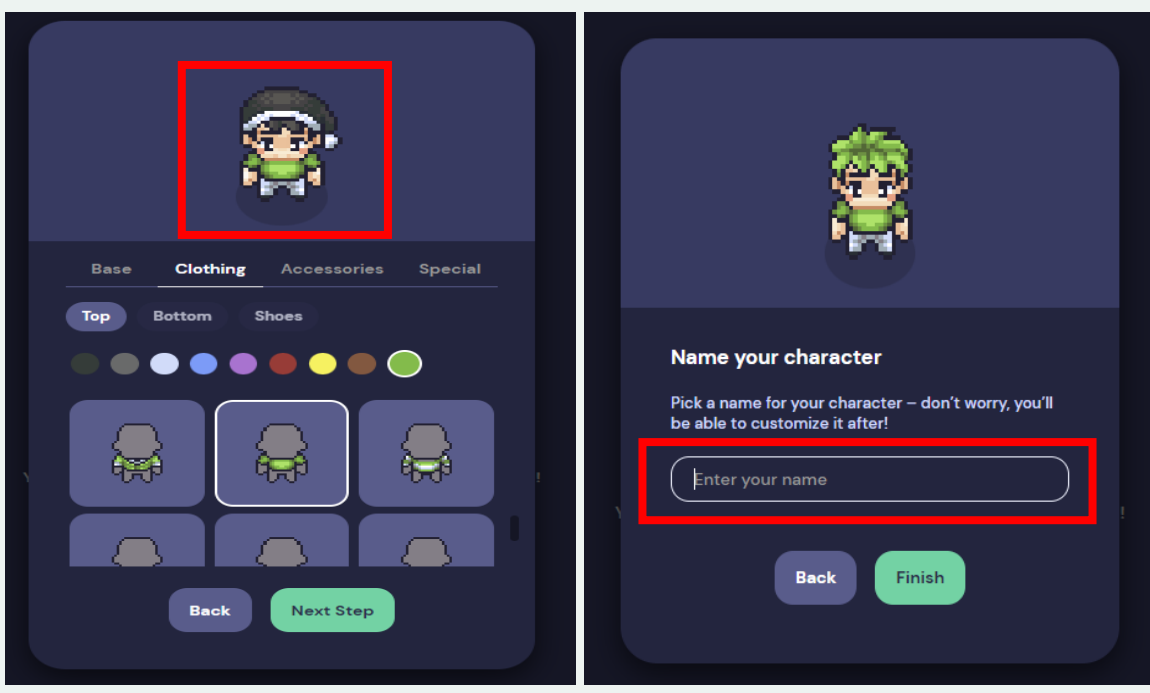

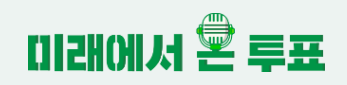

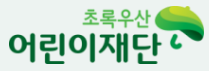

**게더타운 접속 안내** ③ 마이크, 카메라 설정 Welcome 이름(지역,나 0|)! You are muted Your camera is off 720p HD Camera (2b7e:0173) 🗸 기본값 - 마이크(Realtek(R) A... ∨ J (ه 기본값 – 헤드폰(Realtek(R) A... ∨ Edit Character Having trouble with your audio/video? Join the Gathering By joining this room, you agree to our Terms of Service and Privacy Policy, and confirm that you're over 13 years of age. 게더타운 '초록우산 어린이랜드' 입장 **(4**)

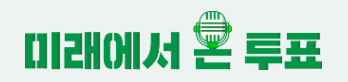

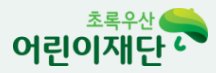

● **게더타운 접속 안내** ⑤ 입장 후 에도 아바타 이미지, 이름 등 변경 가능

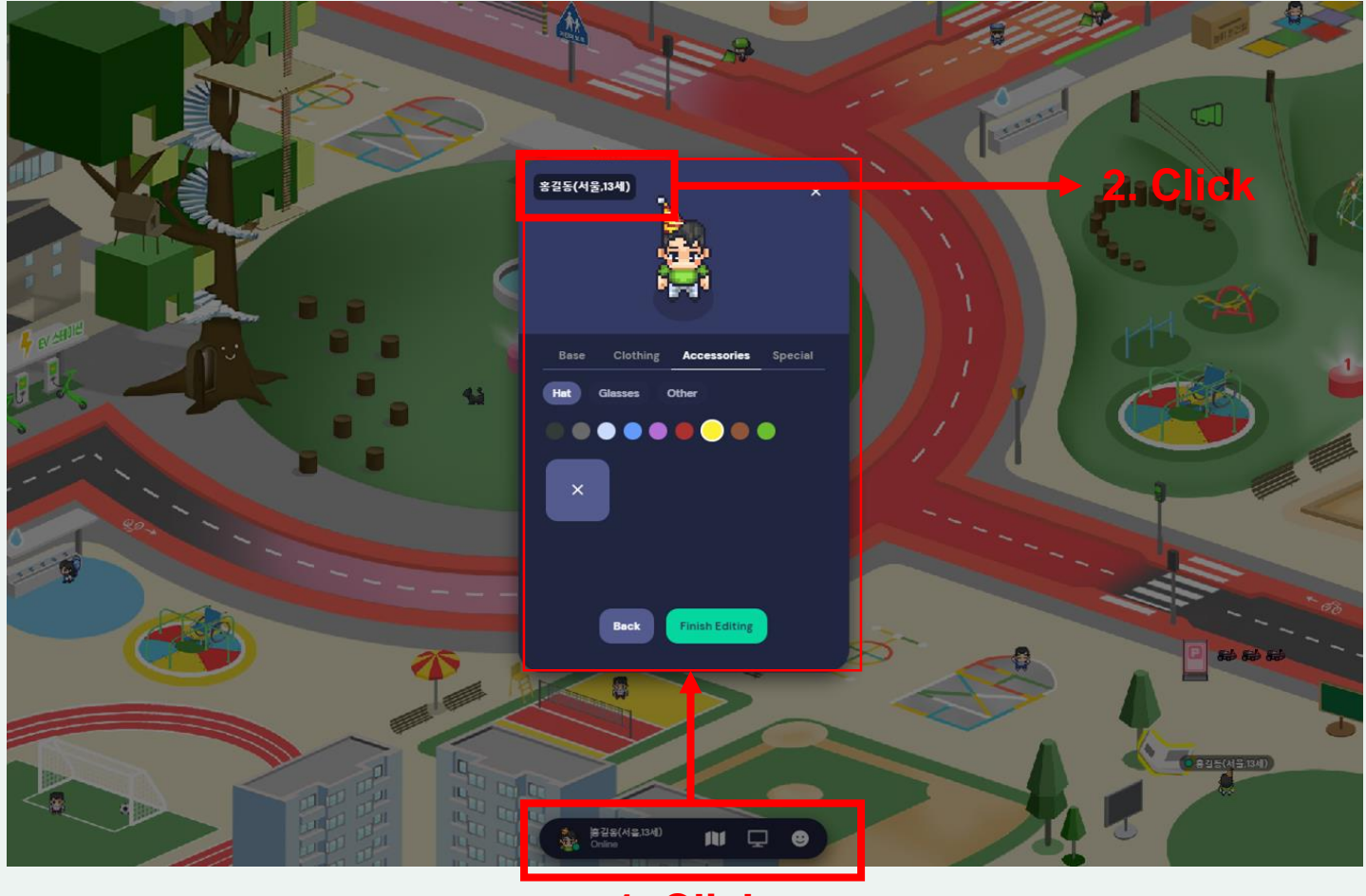

1. Click

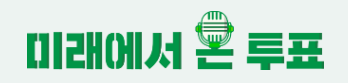

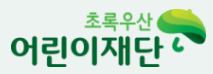

**게더타운 접속 안내** ⑥ 이모티콘 버튼을 클릭하거나 숫자 1~6을 누르면 감정표현 가능. Edit 기능을 활용하여 1~6 단축키 수정도 가능.

**키보드 'Z'** 키를 누르고 있으면 Dance~!!

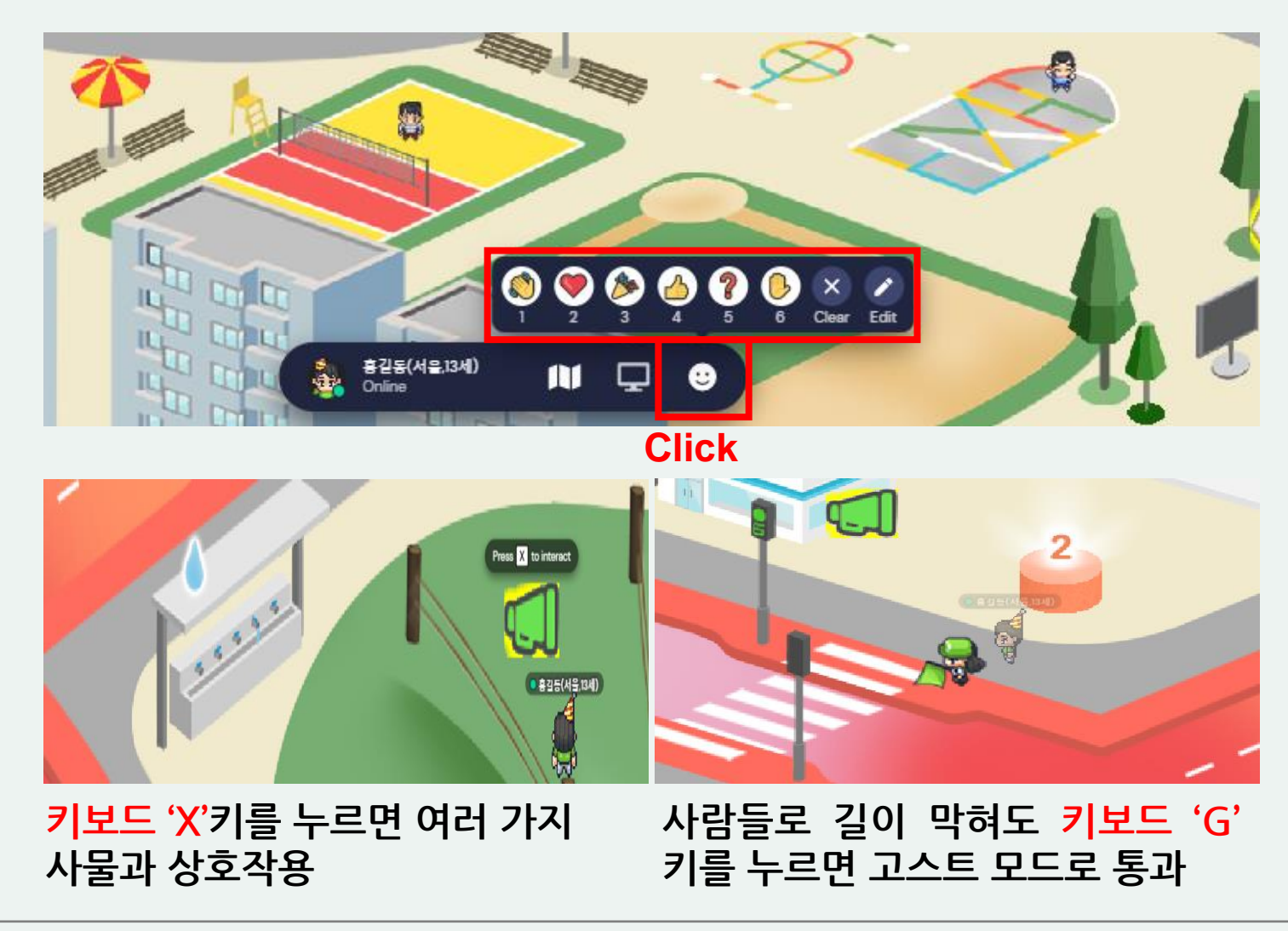

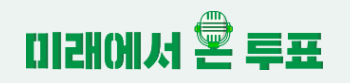

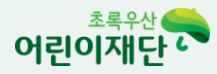

게더타운 접속 안내 ⑦ 더 넓은 시야를 원한다면 '참여자 보기 ' 알림창 접기 Click

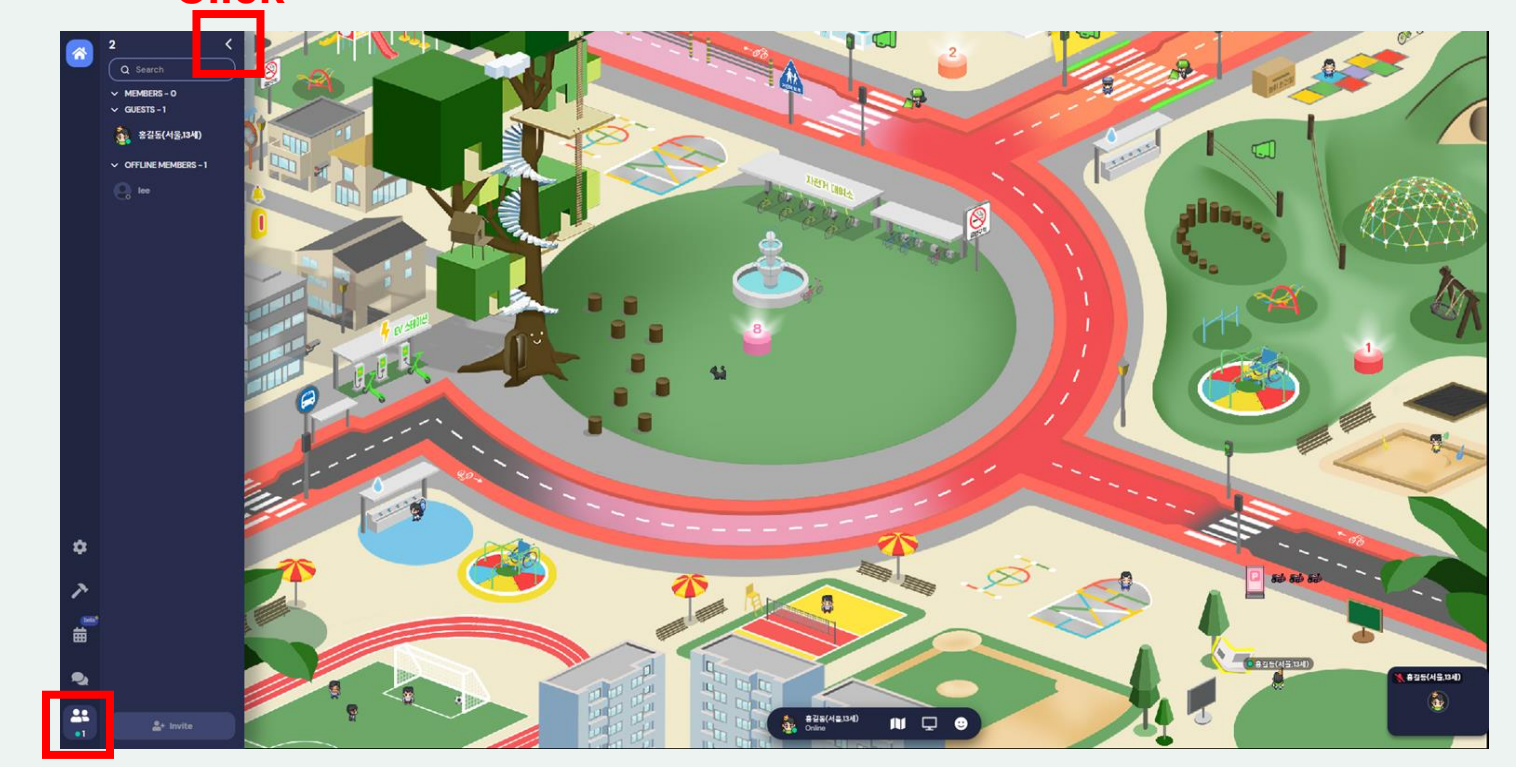

## Click ⑧ 다시 활성화 시키려면 사람 모양 아이콘 클릭

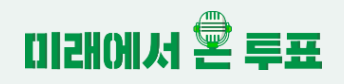

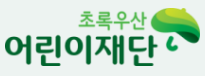

## ● 게더타운 접속 안내 ⑨ '마우스 스크롤' 기능으로 Zoom in/out 원한다면,

[설정]-General- 'Use smart Zoom' 비활성화 후 100% 설정 확인 후 나가기

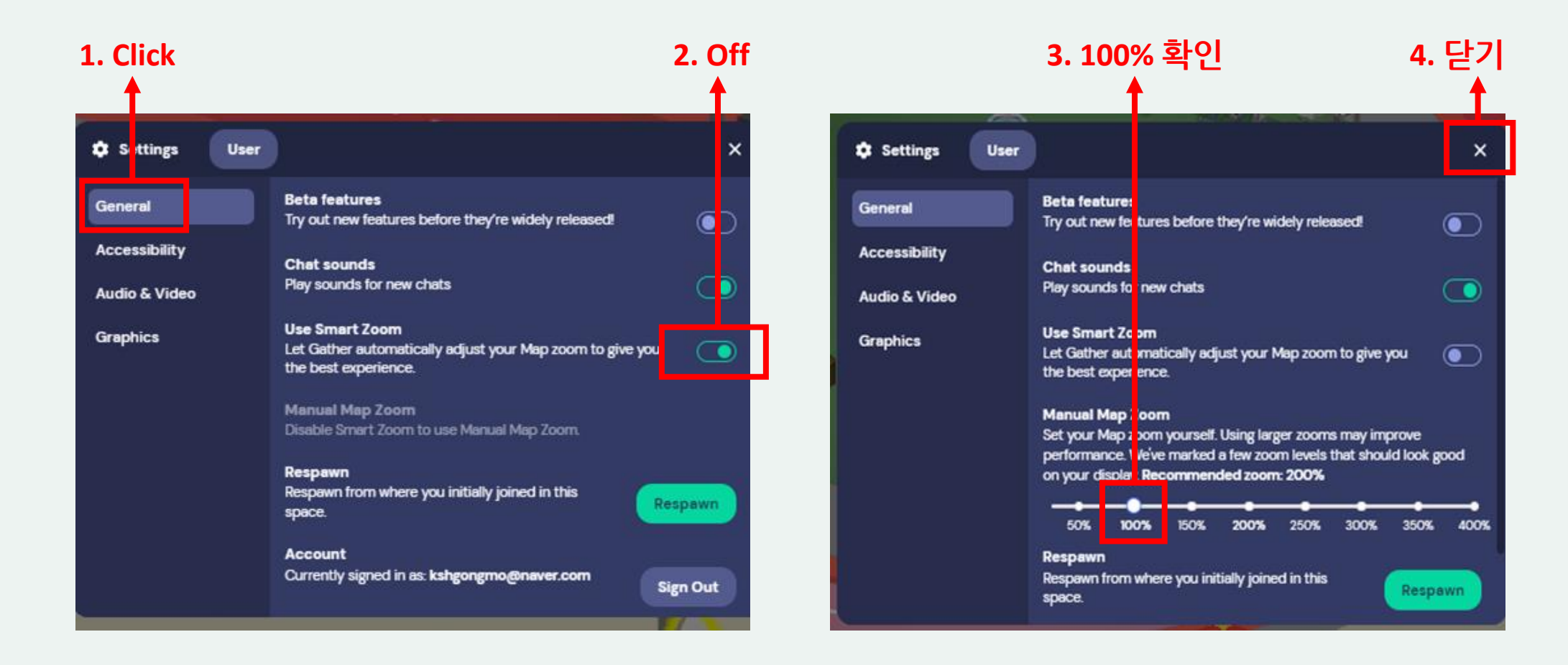

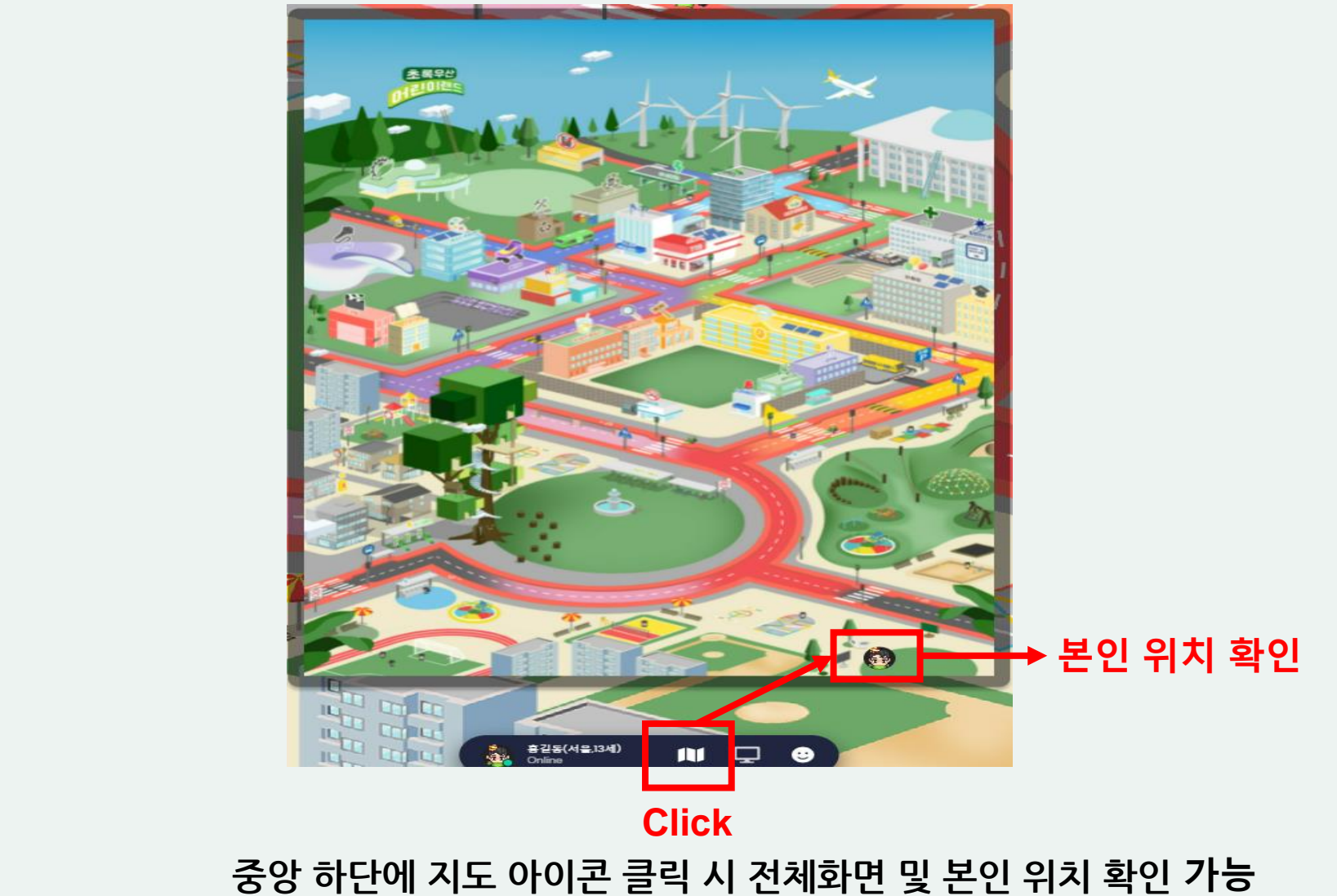

게더타운 접속 안내 ⑩ 미니맵 확인하기

미래에서 👻 투표

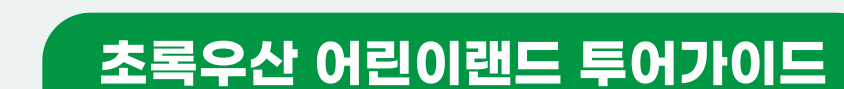

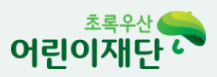